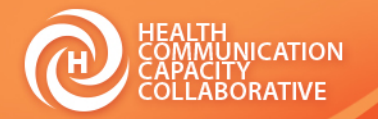

# **Erin Portillo, MPH**

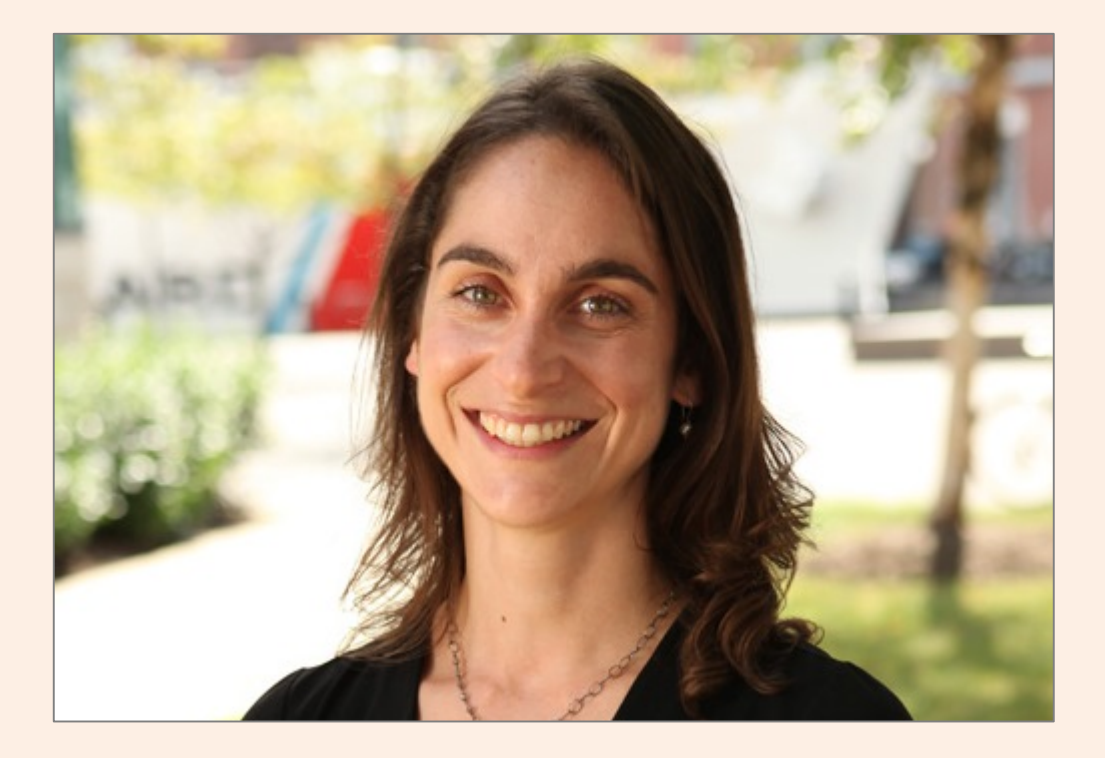

### Family Planning Program Officer, HC3

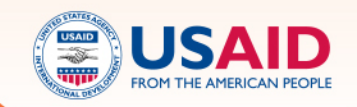

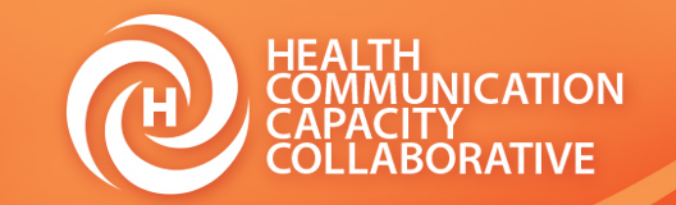

Ę

# Urban Adolescent SRH SBCC \*ONLINE\* I-Kit

Presenter: Erin Portillo

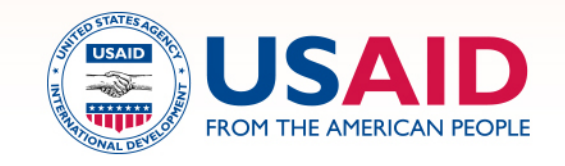

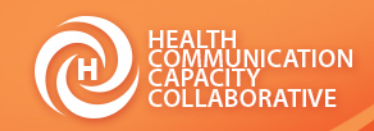

# Using the Urban Adolescent SRH SBCC I-Kit Online

- You can access and use the resource by:
  - Downloading the I-Kit to use later: <u>http://sbccimplementationkits.org/urban-youth/i-kit-site-navigator/</u>
  - Navigating the I-Kit online: <u>http://sbccimplementationkits.org/urban-youth/</u>

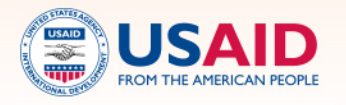

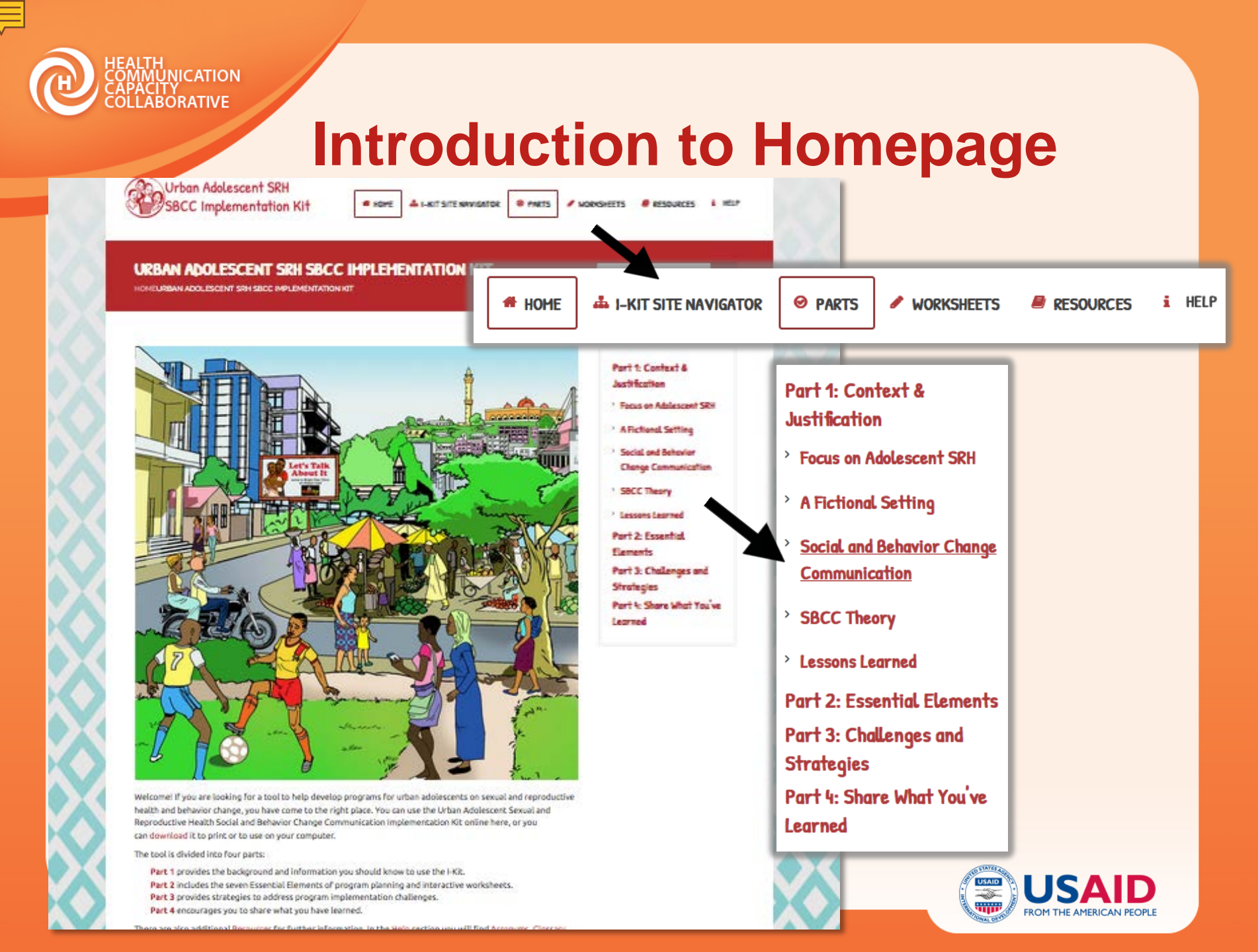

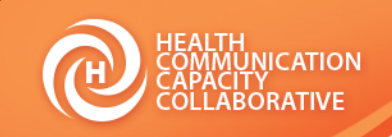

# **Additional Tools**

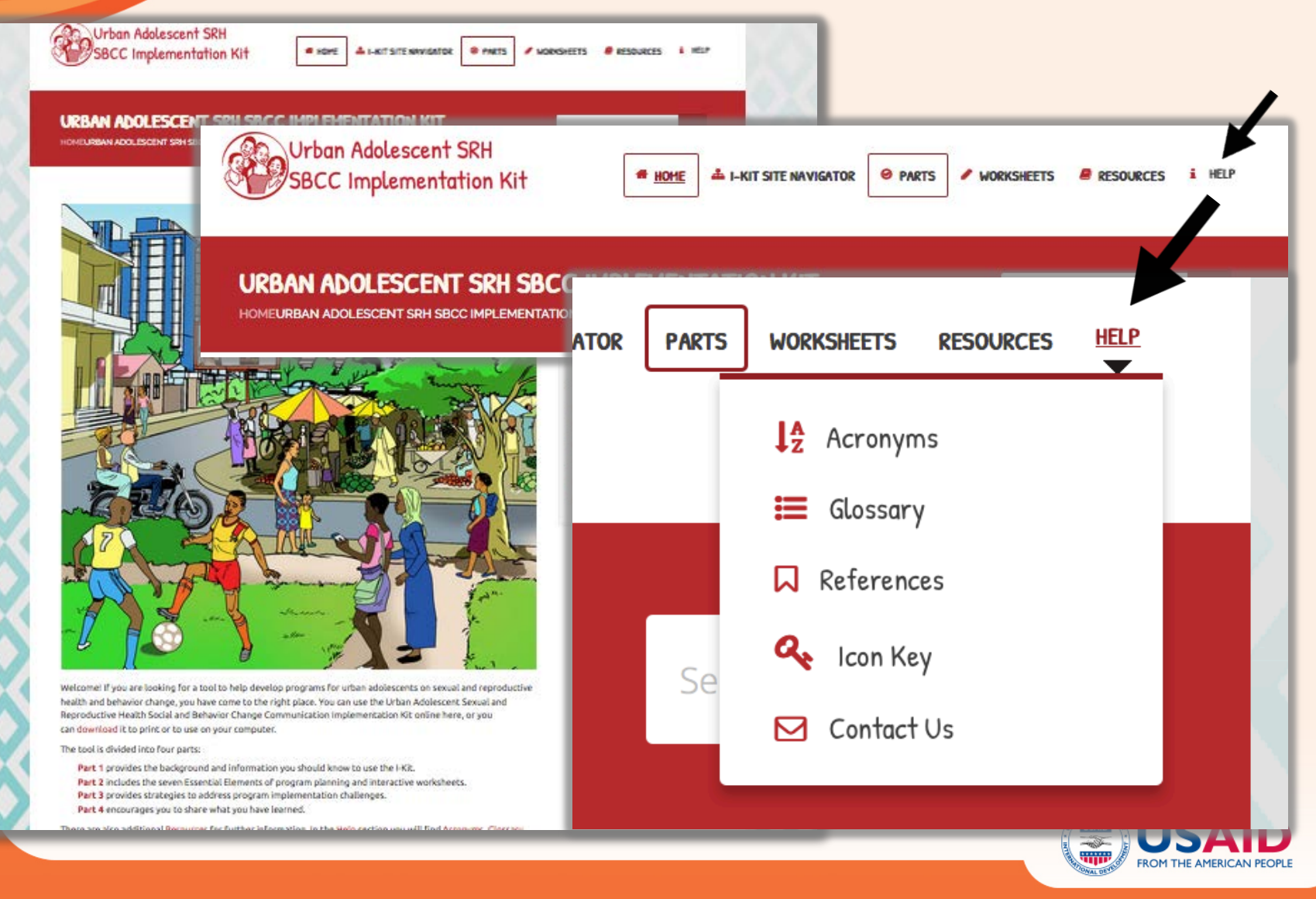

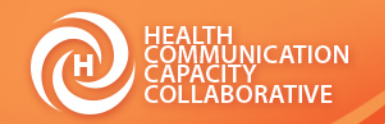

# **Introduction to Homepage**

Welcome! If you are looking for a tool to help develop programs for urban adolescents on sexual and reproductiv health and behavior change, you have come to the right place. You can use the Urban Adolescent Sexual and Reproductive Harth Social and Behavior Change Communication Implementation Kit online here, or you can download it to print or to use on your computer.

The tool is divided into four parts:

Part 1 provides the background and information you should know to use the I-Kit.

1

- Part 2 in Ides the seven Essential Elements of program planning and interactive worksheets.
- Part 3 provides strategies to address program implementation challenges.
- Part 4 encourages you to share what you have learned.

There are also additional Resources for further information. In the Help section you will find Acronyms, Glossary, Icon Key, and References.

We encourage you to share any feedback you have on using the site and the I-Kit. Contact Us to send a message.

### 🕑 Begin here.

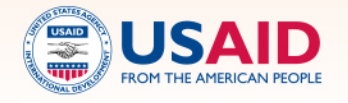

¥ ...

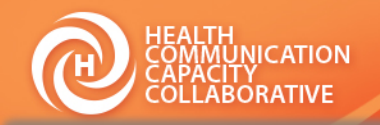

### WHAT IS THE PURPOSE OF THE IMPLEMENTATION KIT?

## Part I

### Adolescent Psychological Development Chart 🖓

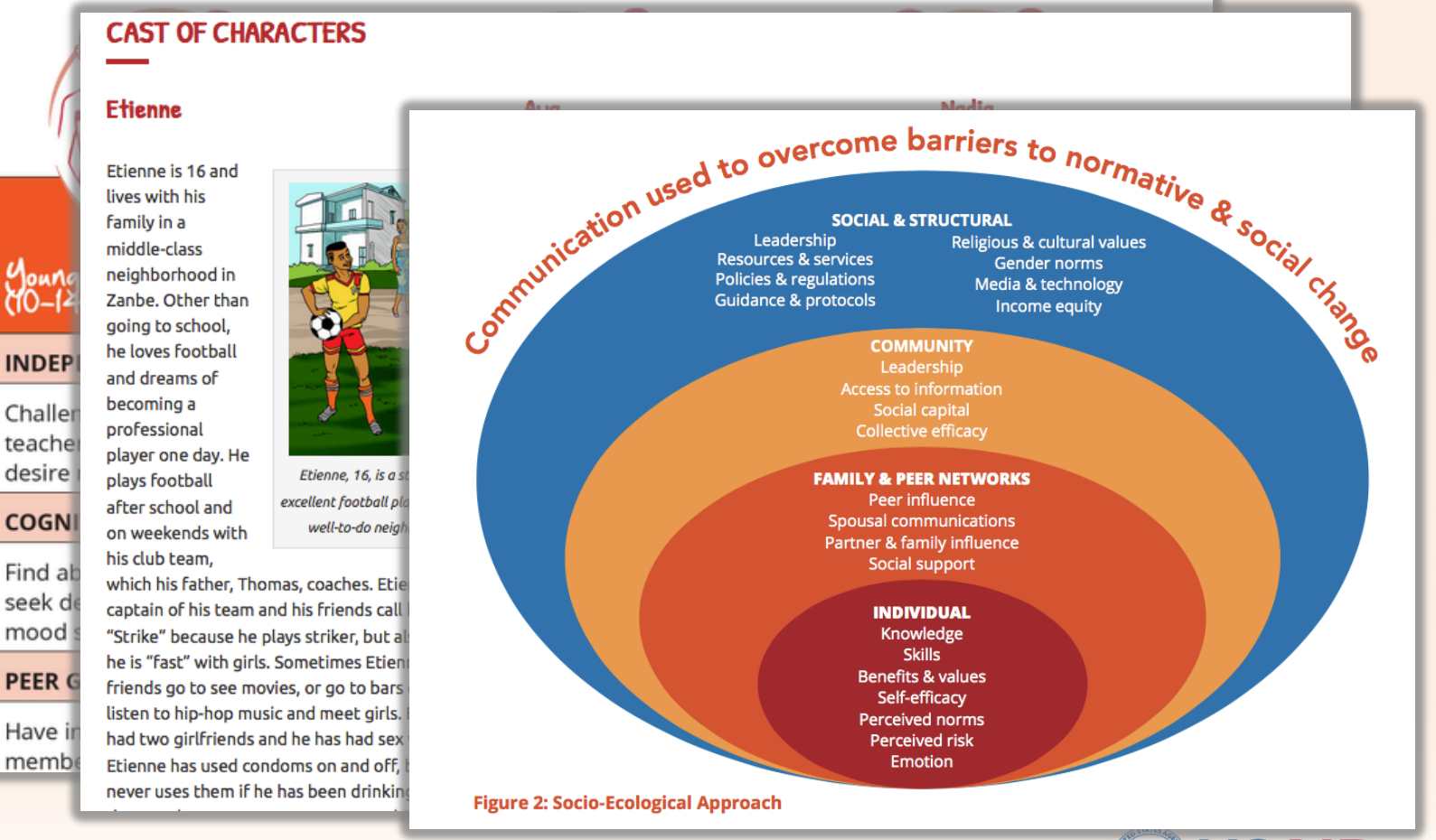

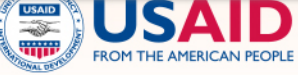

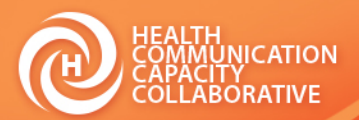

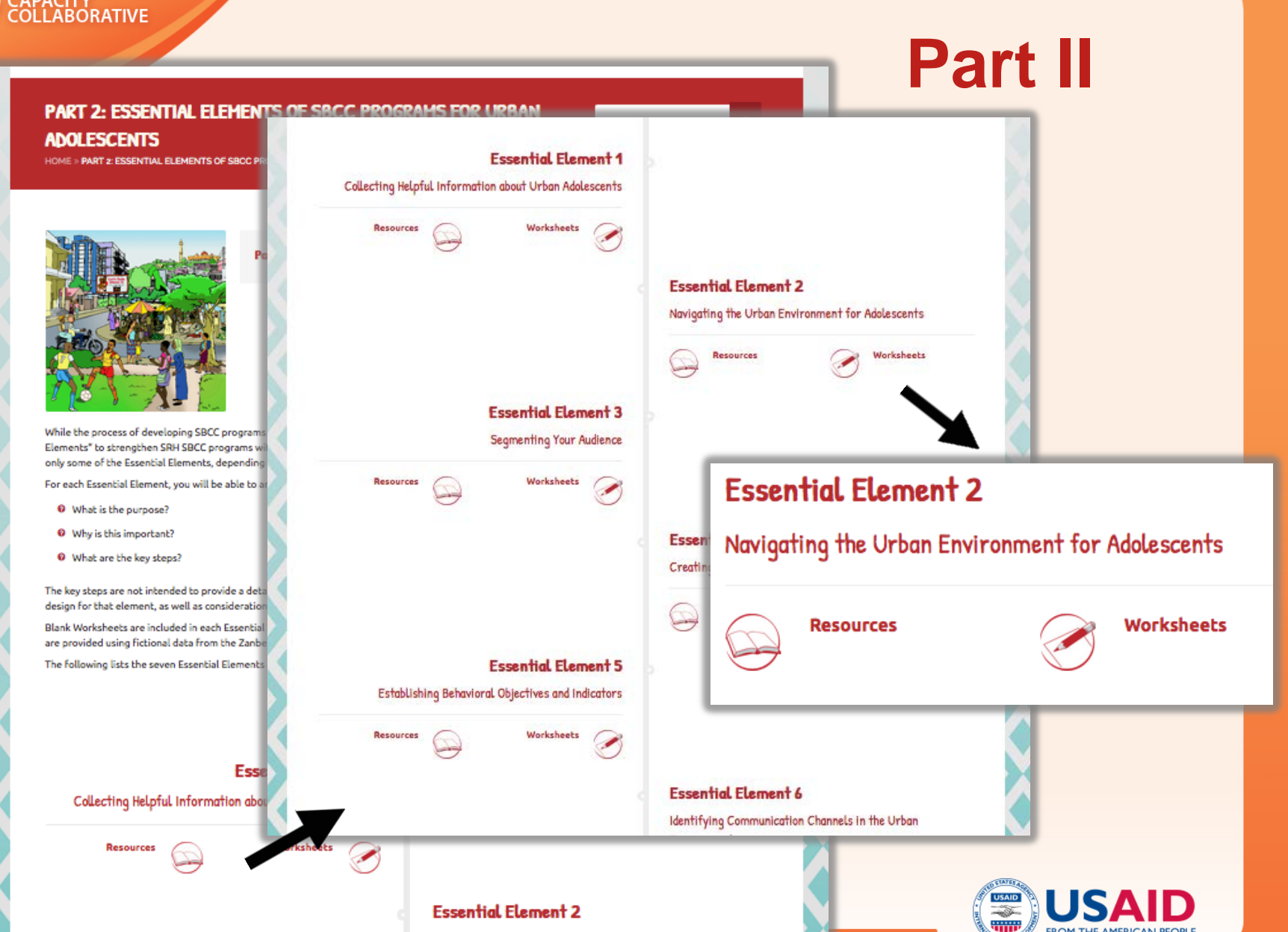

FROM THE AMERICAN PEOPLE

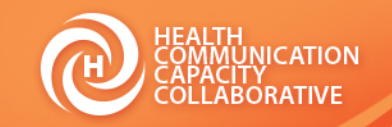

# Part II

### Essential Element 2

Resources

Navigating the Urban Environment for Adolescents

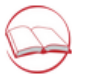

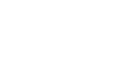

Urban Adolescent SRH SBCC Implementation Kit

🗯 HOME 🎄 I-KIT SITE NAVIGATOR 🛛 🔗 PARTS 🥒 WORKSHEETS 🖉 RESOURCES 🧯 HELP

### PART 2: ESSENTIAL ELEMENTS OF SBCC PROGRAMS FOR URBAN

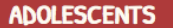

HOME » PART 2: ESSENTIAL ELEMENTS OF SBCC PROGRAMS FOR URBAN ADOLESCENTS » ESSENTIAL ELEMENT 2: NAVIGATING THE URBAN ENVIRONMENT FOR YOUTH

#### Essential Element 2: Navigating the Urban Environment for Youth

In his Essential Element will help you learn more about the environment in which your audience lives and how to use this information in your SBCC programming. Here are some suggestions for working through this element:

- Read the text from beginning to end.
- Complete Worksheet #2 with the data you have collected. If you need help filling it in, refer to
  the example of Worksheet #2 that has been completed with fictional data from the city of
  Zanbe.
- Refer to the resources at the end of this Essential Element as needed.

#### WHAT IS THE PURPOSE OF THIS ESSENTIAL ELEMENT?

The purpose of this Essential Element is to:

#### ESSENTIAL ELEMENTS

- Essential Element 1: Collecting Helpful Information about Urban Adolescents
- Essential Element 2: Navigating the Urban Environment for Youth
- Essential Element 3: Segmenting Your Audience
- Essential Element 4: Creating an Audience Profile
- Essential Element 5: Establishing Behavioral Objectives and Indicators
- Essential Element 6: Identifying
   Communication Channels in the Urban
   Environment
- Essential Element 7: Developing Messages for Urban Adolescents

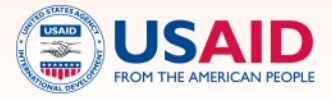

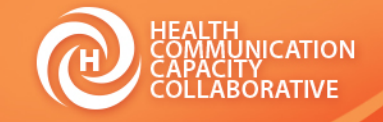

Ţ

### **Essential Element 2**

Navigating the Urban Environment for Adolescents

Resources

# Part II

#### **ESSENTIAL ELEMENT 2 RESOURCES**

HOME » RESOURCES » ESSENTIAL ELEMENT 2 RESOURCES

| Family Planning, HIV/AIDS & STIs,<br>and Gender Matrix: A Tool for<br>Youth Reproductive Health<br>Programming | International Youth<br>Foundation                                            | The matrix can assist technical experts, program managers, health providers, peer educators and others to<br>determine what topics and interventions best fit into their own respective programs while taking cultural<br>paradigms into consideration.                                                                                                    |
|----------------------------------------------------------------------------------------------------|------------------------------------------------------------------------------|----------------------------------------------------------------------------------------------------|
| Health Equity Through<br>Intersectoral Action: An Analysis<br>of 18 Country Case Studies                       | World Health Organization<br>and the Public Health<br>Agency of Canada, 2008 | This document is a collection of 18 case studies of cross-sector solutions for health, ranging from<br>community-based approaches to national initiatives. The resource features two case studies from projects<br>focused on adolescents and youth, as well as an analysis of key themes and best practices for intersectoral<br>partnerships.                                                                                   |
| The Partnering Toolbook: An<br>Essential Guide to Cross-Sector<br>Partnering                                   | The Partnering Initiative,<br>2011                                           | This tool provides interactive guidance on how to think through forming cross-sector partnerships. While not<br>explicitly focused on health programming, this tool includes sections on identifying partners, mapping<br>resources and managing partnerships that are helpful to a variety of projects working with youth. Please<br>note that you must register with the Partnering initiative website to access this resource. |

C Previous

Essential Element 2

🖒 Next

Worksheets

Q

Essential Element 3

Public Health Agence de la santé Agency of Ganada publique du Carnda World Health Organization

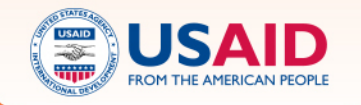

Health Equity Through Intersectoral Activ

An Analysis of 18 Country Case Studies

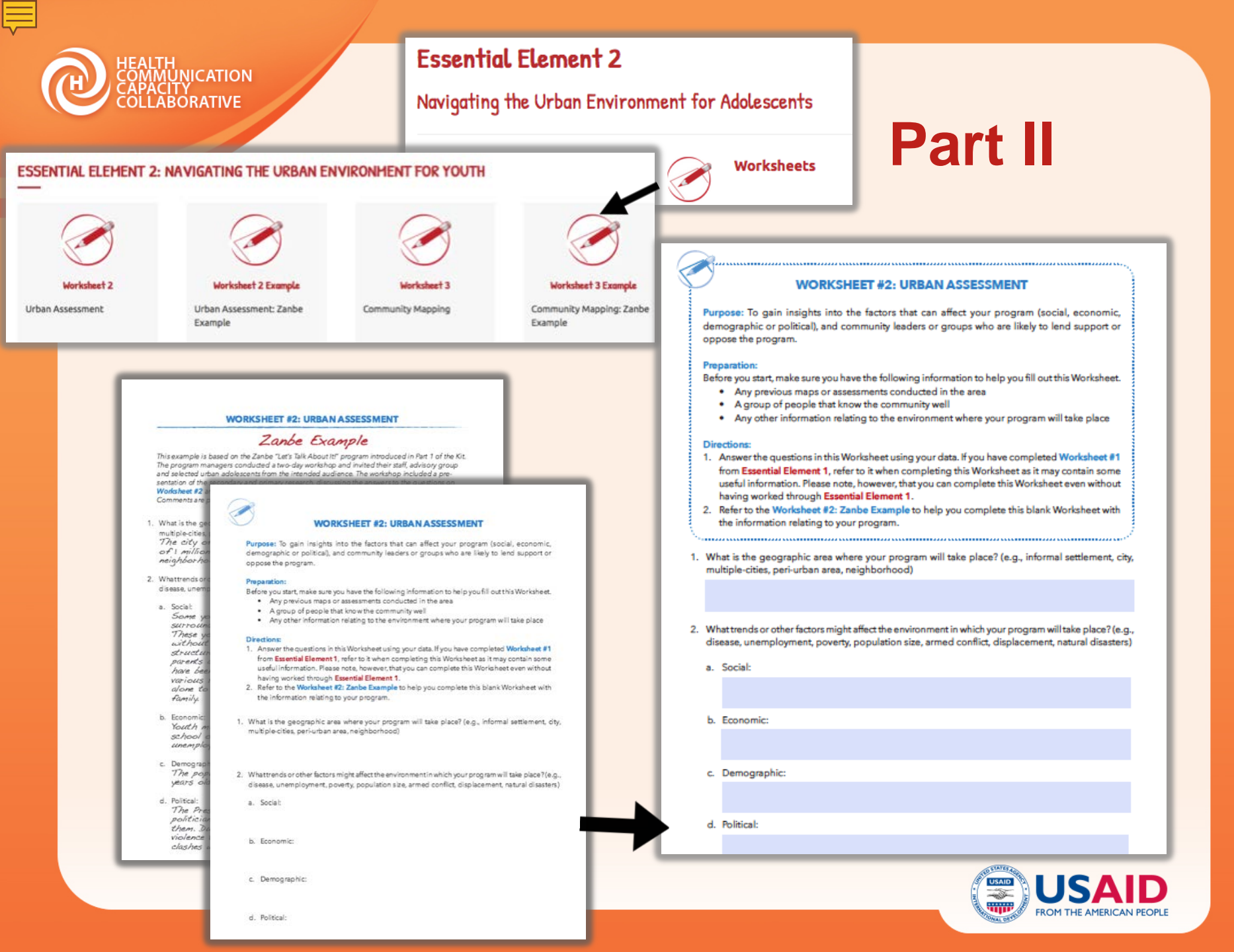

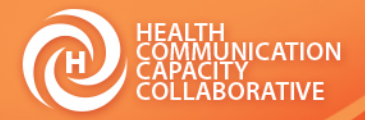

#### Essential Element 2: Navigating the Urban Environment for Youth

Et An Internet of Tanker will help you learn more about the environment in which your audience learn and how to use this information in your SBCC programming. Here are some suggestions for working through this element:

- · Read the best from beginning to end.
- Complete Bracksheet #2 with the data you have collected if you need help follog it in, refer to the example of Bracksheet #2 that has been completed with fictional data from the stay of Jonde
- . Refer to the resources at the end of this Ecsential Element as needed.

### WHAT IS THE PURPOSE OF THIS ESSENTIAL ELEMENT?

The purpose of this Essential Element is to:

 Gain insights into the factors that can affect your program—social, economic, demographic or political.

> identify the community leaders or groups who are likely to lend support or oppose your program.

#### WHY IS THIS IMPORTANT?

To help you understand the urban world in the context of your intended audience, this element prointended audience and community.

An assessment of the urban environment where you will be implementing your program heips to a affect your program, including

- Social, economic, demographic or political factors (e.g., disease, unemployment, poverty, populat disasters).
- <sup>1</sup> Social norms that could support or prevent the intended behavior change.
- Policies or pending legislation that could support or prevent the intended behavior change.
- Cither organizations currently addressing the SRH problem or audience segment.
- Community leaders or groups who are supportive or spoose your program.

If you have worked through Expectal Element 1, the released you used for that can help you amaon this elements only, which theing completed Expectal Element 1, don't warry. All you will need the chy or different in which you wish to nanyour program. This data can come from your program or or reports, surveys and studies.

#### Resources

If you want to learn more about the topics covered in this section, visit the Resources sec

#### WHAT ARE THE KEY STEPS?

when savigating the urban environment for youth, there are a number of key steps to follow:

Conduct a Community Hipping or Urban Assessment

### Estantine, Rubertett Estantial Reviews 1: Collecting: Helpful reformation associational Estantial Convert 2: Nacional Pre-

### Utae Endorment for V

Audenia

#### WHAT ARE THE KEY STEPS?

When navigating the urban environment for youth, there are a number of key steps to follow:

Essavital Damont 5 Estat Behavianii Objectives and

Essertal Demert & Cres

Audenta Profile

Essential Element & Me Communication Channel Environment

 Essential Barnerit 7 Deve Messages for Urban Actor

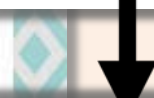

### CONDUCT A COMMUNITY MAPPING OR URBAN ASSESSMENT

Conduct a Community Mapping or Urban Assessment

Part 2 > Essential Element 2 Conduct a Community Mapping or Urban Assessment

A community mapping or urban assessment allows you to identify the places and spaces where youth gather, community leaders and organizations to work with, and various factors (social, demographic, economic and political) that may affect your program. It's important to identify these people, places and factors early to ensure that your program is feasible, affective and in line with community values. Use **Worksheet #2: Urban Assessment** and **Worksheet #3: Community Mapping** to learn more about this.

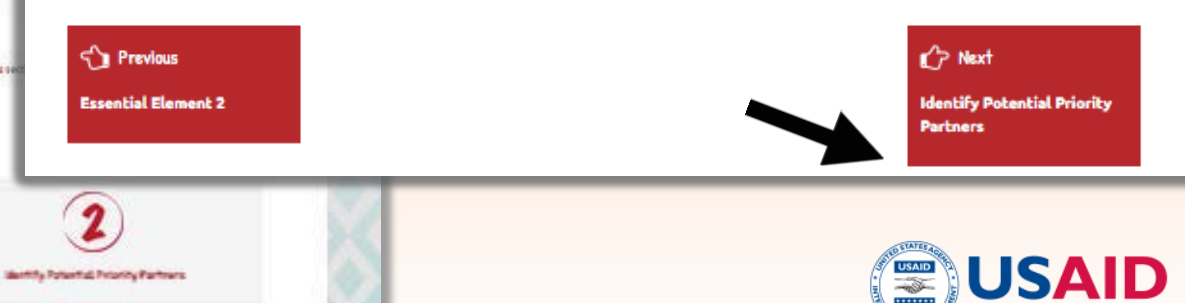

Part II

**Identify Potential Priority Partners** 

۵

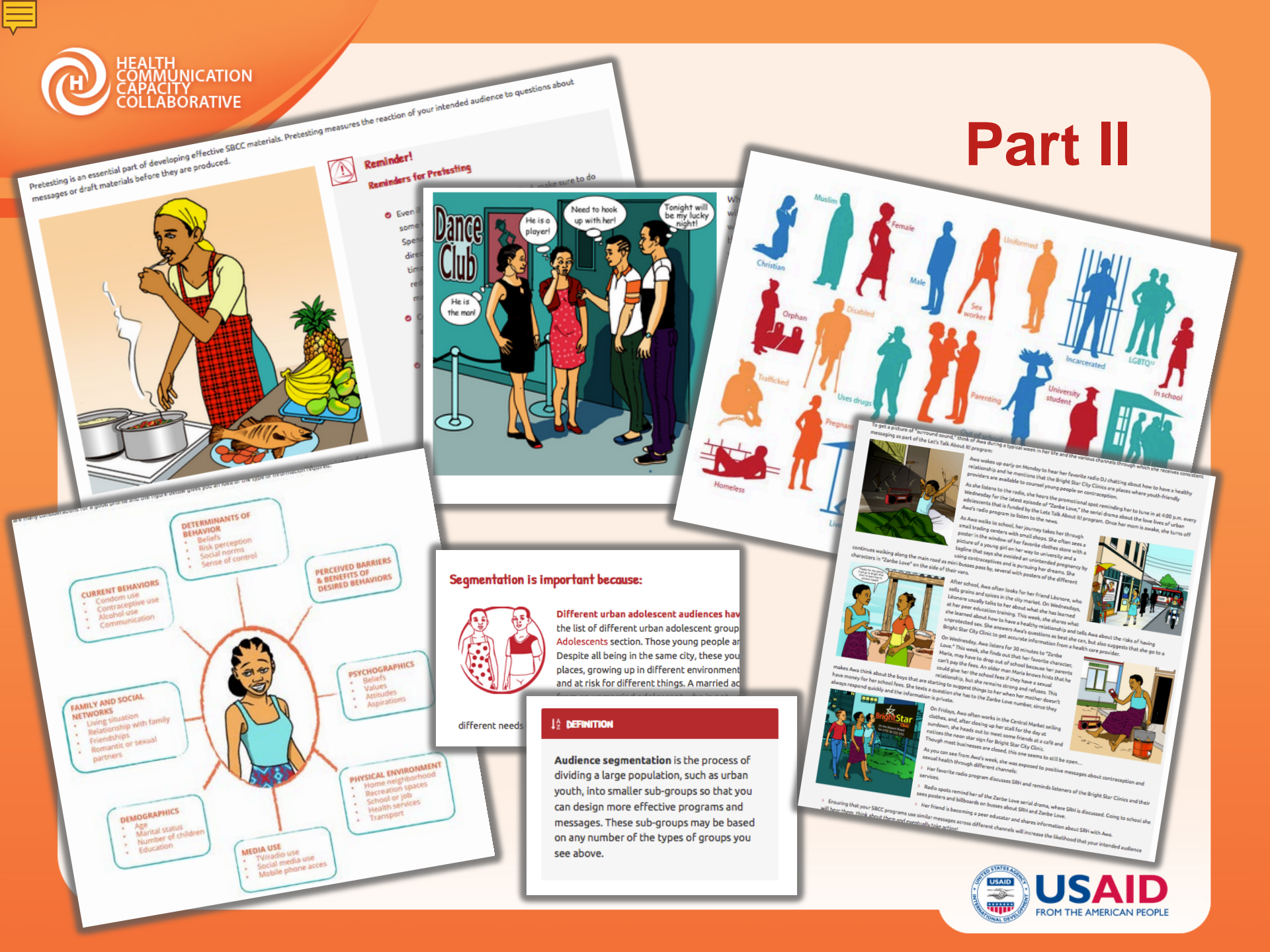

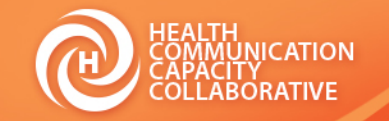

# Part II

### Essential Element 2: Navigating the Urban Environment for Youth

This Essential Element will help you learn more about the environment in which your audience lives and how to use this information in your SBCC programming. Here are some suggestions for working through this element:

- Read the text from beginning to end.
- Complete Worksheet #2 with the data you have collected. If you need help filling it in, refer to the example of Worksheet #2 that has been completed with fictional data from the city of Zanbe.
- Refer to the resources at the end of this Essential Element as needed.

### WHAT IS THE PURPOSE OF THIS ESSENTIAL ELEMENT?

The purpose of this Essential Element is to:

#### ESSENTIAL ELEMENTS

- Essential Element 1: Collecting Helpful Information about Urban Advescents
- Essential Element 2: Navigating the Urban Environment for Youth
- Essential Element 3: Segmenting Your Audience
- Essential Element 4: Creating an Audience Profile
- Essential Element 5: Establishing Behavioral Objectives and Indicators
- Essential Element 6: Identifying Communication Channels in the Urban Environment

#### Essential Flement 7<sup>,</sup> Developing

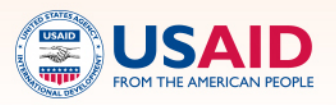

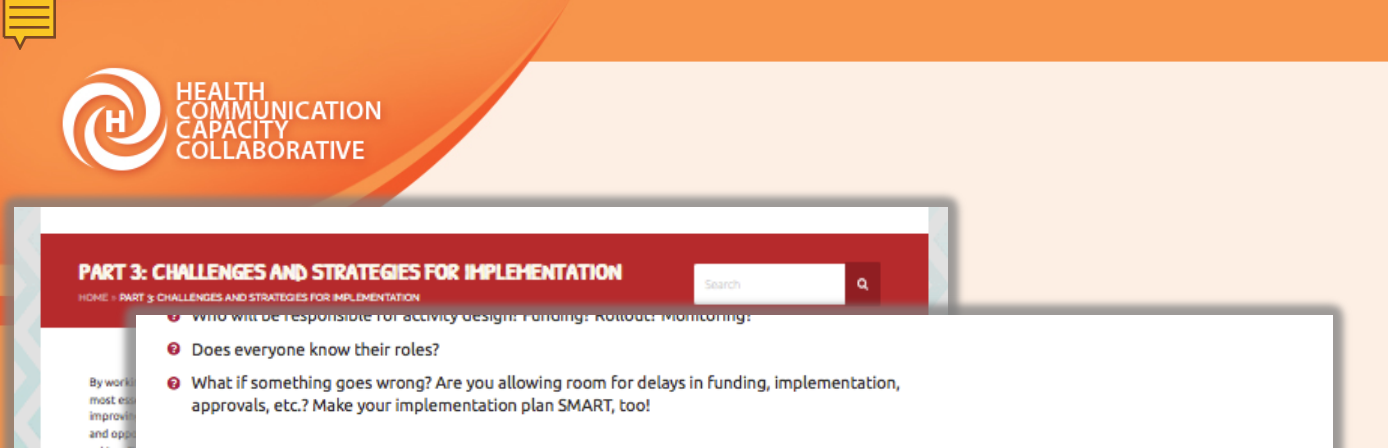

# Part III

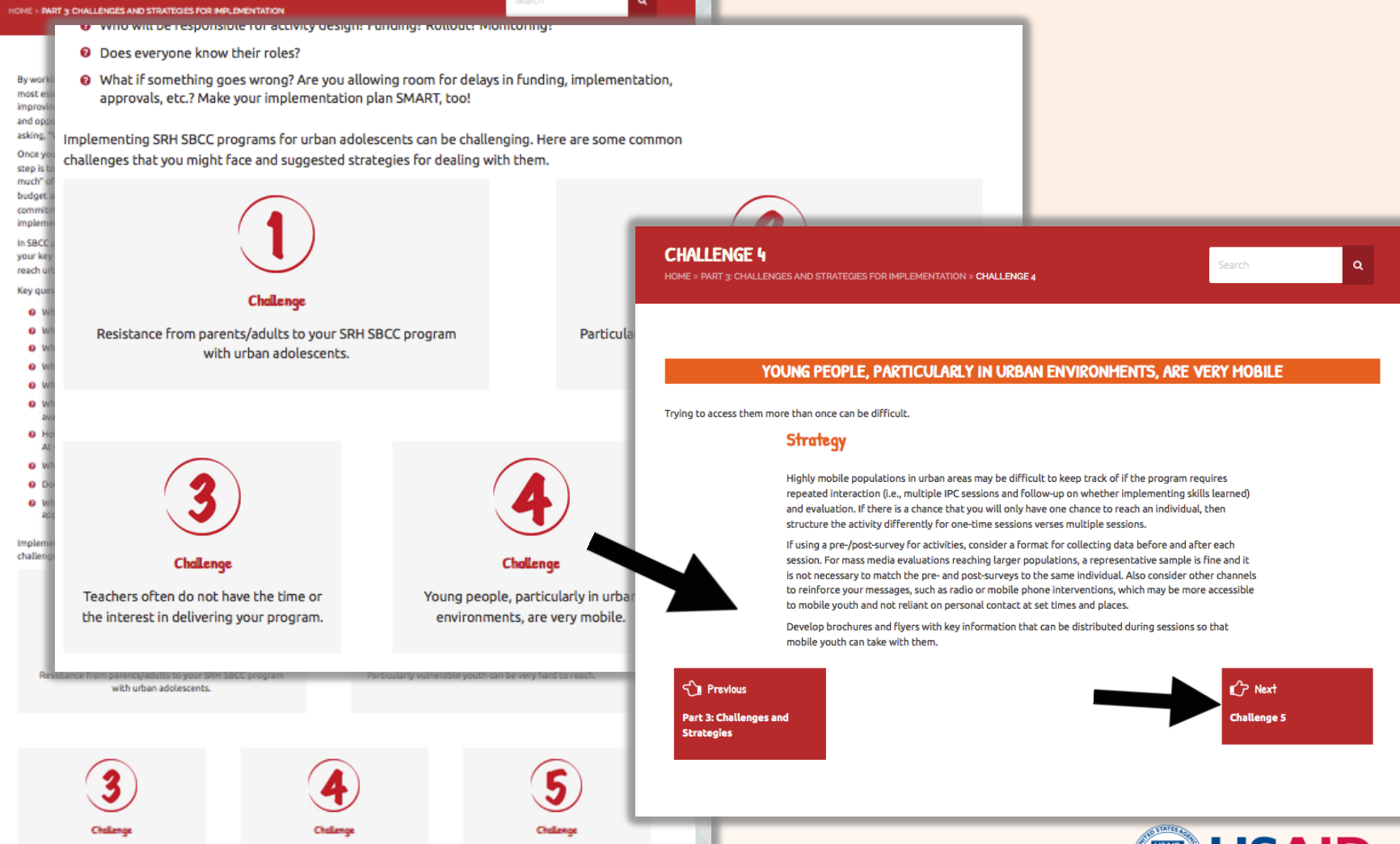

Teachers often do not have the time or the interest in delivering your program. Young people, particularly in urban environments, are very mobile.

It can be difficult to get young people to trust you. FOM THE AMERICAN PEOPLE

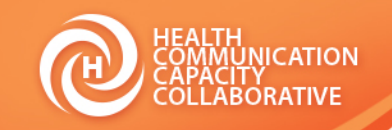

# Part IV

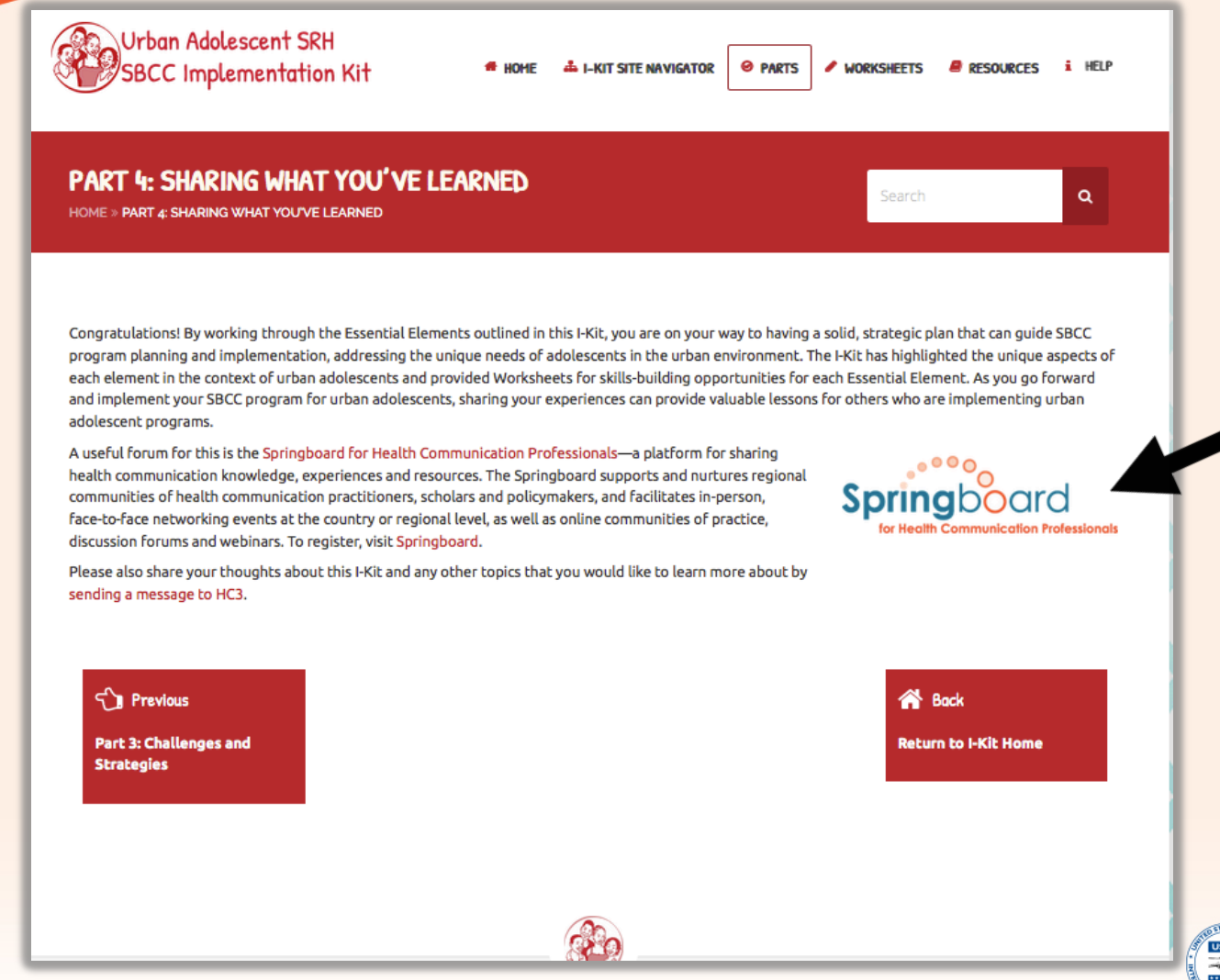

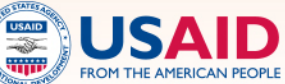

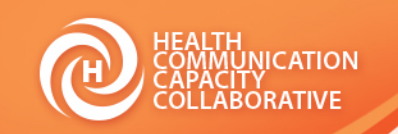

# **Springboard Discussions**

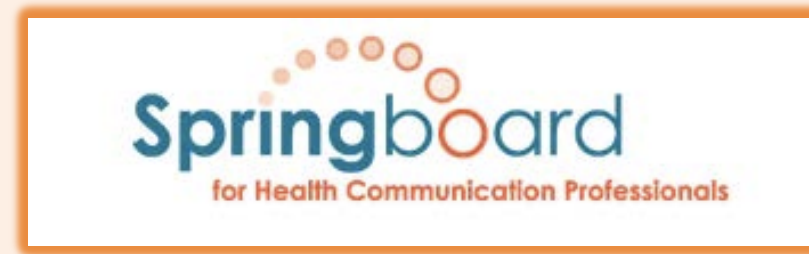

- Springboard is an online forum for SBCC colleagues to share information and discuss ideas.
- Additional I-Kit conversations will take place through Oct 30
- Invite your colleagues to register and join as well!

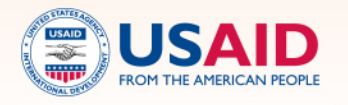

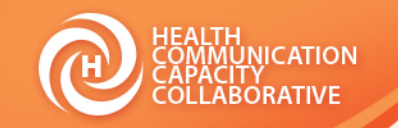

# **Next Steps**

### French I-Kit

- Available in November
- Online Site in December
- Webinar in January

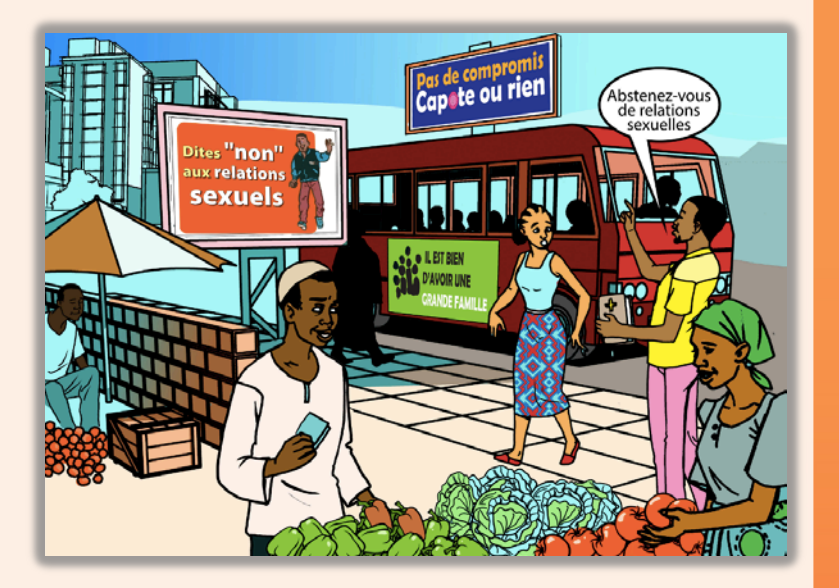

### Contact us:

http://sbccimplementationkits.org/urbanyouth/contact-us/

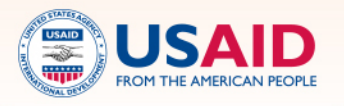

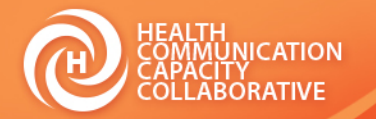

# Questions and Additional Resources

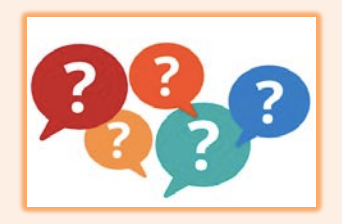

The webinar recording and presentation slides will be emailed to all participants for reference and to share with others

### Resources:

- HC3 Project: <u>http://healthcommcapacity.org</u>
- Register on Springboard: <u>https://healthcomspringboard.org</u>
- Participate in Springboard I-Kit Conversation: <u>https://healthcomspringboard.org/discussions/topic/urban-adolescent-</u> <u>srh-sbcc-implementation-kit/</u>.
- Online I-Kit: <u>http://sbccimplementationkits.org/urban-youth/</u>
- Other Program Tools and Resources: <a href="http://www.thehealthcompass.org">http://www.thehealthcompass.org</a>

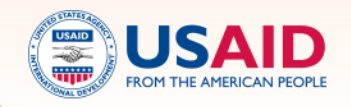